# Part 4: Buckling-Analysis with FEM-System MEANS V11

#### **Euler Cases**

For 4 typical cases, the critical load and can be calculated using the Euler Load Cases.Typical buckling problems occur with pressure loaded bars or buckling of thin sheets, plates or shells.

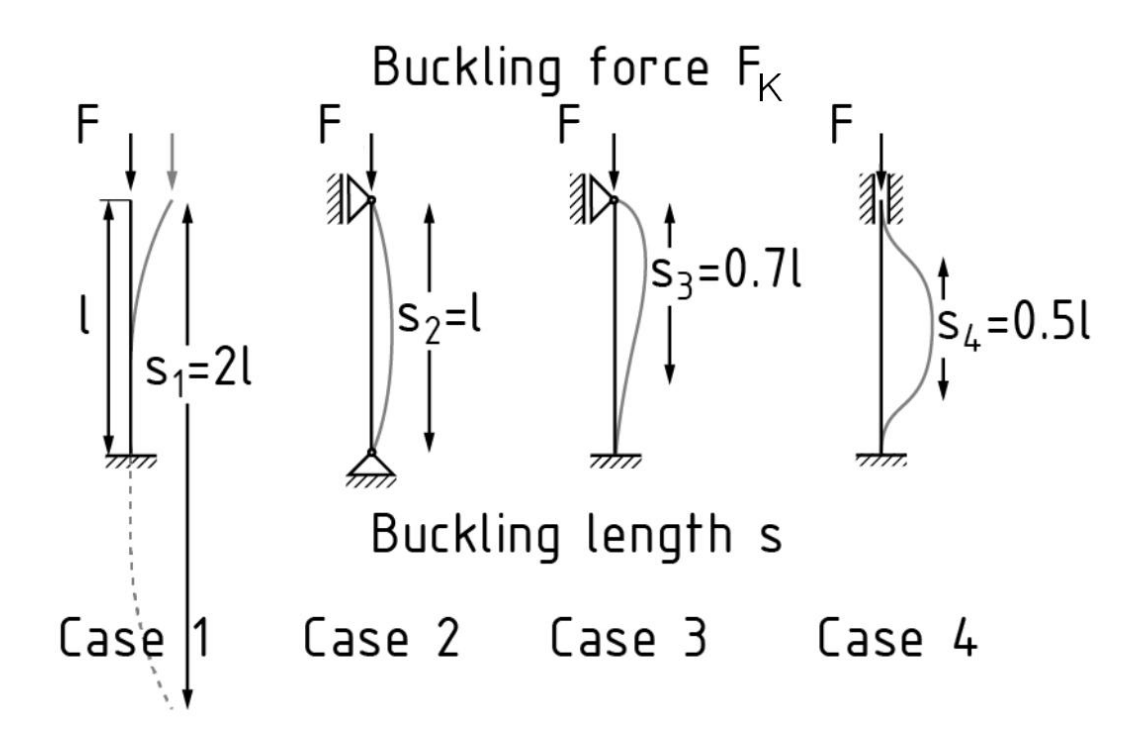

- Case 1: clamped/free  $\beta = 2$ :  $s_1 = 2 \cdot L$ :
- Case 2: articulated/articulated eta = 1:  $s_2 = 1 \cdot L$
- Case 3: clamped/articulated eta=0.699 :  $s_3=0.699\cdot L$
- Case 4: clamped/clamped eta=0.5:  $s_4=0.5\cdot L$

$$F_{K} = \frac{\pi^{2} EI}{{l_{K}}^{2}}$$

 $\mathbf{F}_{\mathbf{k}}$  is the Critical Buckling Load und  $\mathbf{I}_{\mathbf{k}}$  is the effective length of the column.

### **Euler Case 1:**

The same cantilevered IPB beam with a HE-B300 profile according to DIN 1025 with a length of 5600 mm from the previous chapter 3 is used again. The axial force is 500 kN. How big is the Critical Buckling Load and the Safety Factor for Buckling?

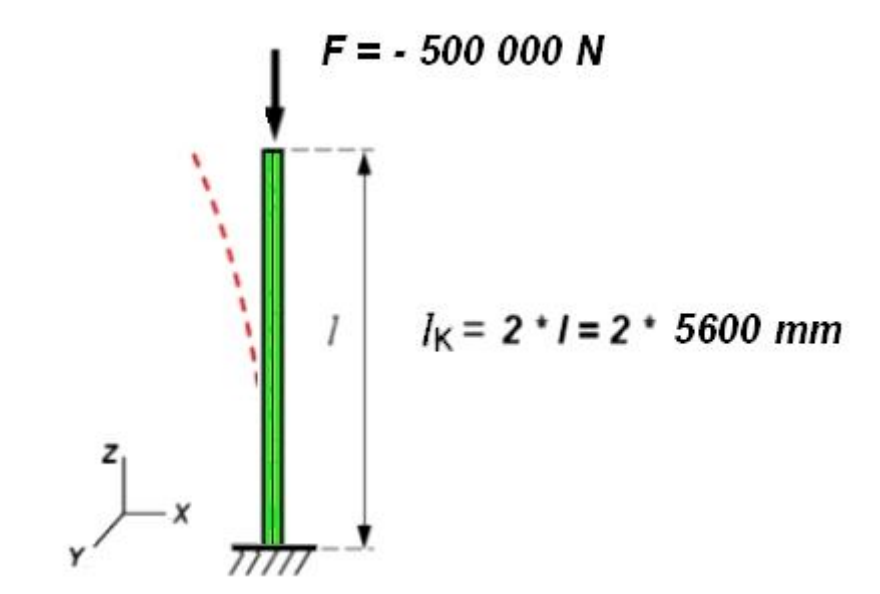

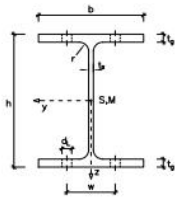

1000.00

1000

300.00

19.00

36.00

|        |        | Ab     | messungen | i     |       | Flächen         |                 | Biegung um die y-Achse |                 |        | Biegu           | ng um die z     | -Achse |                 |
|--------|--------|--------|-----------|-------|-------|-----------------|-----------------|------------------------|-----------------|--------|-----------------|-----------------|--------|-----------------|
| Profil | h      | b      | ts        | tg    | r     | A               | Asteg           | G                      | ly              | iy     | Wy              | Iz              | iz     | Wz              |
| HE-B   | mm     | mm     | mm        | mm    | mm    | cm <sup>2</sup> | cm <sup>2</sup> | kg/m                   | cm <sup>4</sup> | mm     | cm <sup>3</sup> | cm <sup>4</sup> | mm     | cm <sup>3</sup> |
| 100    | 100.00 | 100.00 | 6.00      | 10.00 | 12.00 | 26.00           | 4.80            | 20.41                  | 450.00          | 41.60  | 89.90           | 167.00          | 25.30  | 33.50           |
| 120    | 120.00 | 120.00 | 6.50      | 11.00 | 12.00 | 34.00           | 6.37            | 26.69                  | 864.00          | 50.40  | 144.00          | 318.00          | 30.60  | 52.90           |
| 140    | 140.00 | 140.00 | 7.00      | 12.00 | 12.00 | 43.00           | 8.12            | 33.76                  | 1510.00         | 59.30  | 216.00          | 550.00          | 35.80  | 78.50           |
| 160    | 160.00 | 160.00 | 8.00      | 13.00 | 15.00 | 54.30           | 10.70           | 42.63                  | 2490.00         | 67.80  | 311.00          | 889.00          | 40.50  | 111.00          |
| 180    | 180.00 | 180.00 | 8.50      | 14.00 | 15.00 | 65.30           | 12.90           | 51.26                  | 3830.00         | 76.60  | 426.00          | 1360.00         | 45.70  | 151.00          |
| 200    | 200.00 | 200.00 | 9.00      | 15.00 | 18.00 | 78.10           | 15.30           | 61.31                  | 5700.00         | 85.40  | 570.00          | 2000.00         | 50.70  | 200.00          |
| 220    | 220.00 | 220.00 | 9.50      | 16.00 | 18.00 | 91.00           | 17.90           | 71.44                  | 8090.00         | 94.30  | 736.00          | 2840.00         | 55.90  | 258.00          |
| 240    | 240.00 | 240.00 | 10.00     | 17.00 | 21.00 | 106.00          | 20.60           | 83.21                  | 11260.00        | 103.00 | 938.00          | 3920.00         | 60.80  | 327.00          |
| 260    | 260.00 | 260.00 | 10.00     | 17.50 | 24.00 | 118.00          | 22.50           | 92.63                  | 14920.00        | 112.00 | 1150.00         | 5130.00         | 65.80  | 395.00          |
| 280    | 280.00 | 280.00 | 10.50     | 18.00 | 24.00 | 131.00          | 25.60           | 102.84                 | 19270.00        | 121.00 | 1380.00         | 6590.00         | 70.90  | 471.00          |
| 300    | 300.00 | 300.00 | 11.00     | 19.00 | 27.00 | 149.00          | 28.80           | 116.97                 | 25170.00        | 130.00 | 1680.00         | 8560.00         | 75.80  | 571.00          |
| 320    | 320.00 | 300.00 | 11.50     | 20.50 | 27.00 | 161.00          | 32.10           | 126.39                 | 30820.00        | 138.00 | 1930.00         | 9240.00         | 75.70  | 616.00          |
| 340    | 340.00 | 300.00 | 12.00     | 21.50 | 27.00 | 171.00          | 35.60           | 134.24                 | 36660.00        | 146.00 | 2160.00         | 9690.00         | 75.30  | 646.00          |
| 360    | 360.00 | 300.00 | 12.50     | 22.50 | 27.00 | 181.00          | 39.40           | 142.09                 | 43190.00        | 155.00 | 2400.00         | 10140.00        | 74.90  | 676.00          |
| 400    | 400.00 | 300.00 | 13.50     | 24.00 | 27.00 | 198.00          | 47.50           | 155.43                 | 57680.00        | 171.00 | 2880.00         | 10820.00        | 74.00  | 721.00          |
| 450    | 450.00 | 300.00 | 14.00     | 26.00 | 27.00 | 218.00          | 55.70           | 171.13                 | 79890.00        | 191.00 | 3550.00         | 11720.00        | 73.30  | 781.00          |
| 500    | 500.00 | 300.00 | 14.50     | 28.00 | 27.00 | 239.00          | 64.40           | 187.62                 | 107200.00       | 212.00 | 4290.00         | 12620.00        | 72.70  | 842.00          |
| 550    | 550.00 | 300.00 | 15.00     | 29.00 | 27.00 | 254.00          | 73.80           | 199.39                 | 136700.00       | 232.00 | 4970.00         | 13080.00        | 71.70  | 872.00          |
| 600    | 600.00 | 300.00 | 15.50     | 30.00 | 27.00 | 270.00          | 83.70           | 211.95                 | 171000.00       | 252.00 | 5700.00         | 13530.00        | 70.80  | 902.00          |
| 650    | 650.00 | 300.00 | 16.00     | 31.00 | 27.00 | 286.00          | 94.10           | 224.51                 | 210600.00       | 271.00 | 6480.00         | 13980.00        | 69.90  | 932.00          |
| 700    | 700.00 | 300.00 | 17.00     | 32.00 | 27.00 | 306.00          | 108.00          | 240.21                 | 256900.00       | 290.00 | 7340.00         | 14440.00        | 68.70  | 963.00          |
| 800    | 800.00 | 300.00 | 17.50     | 33.00 | 30.00 | 334.00          | 128.00          | 262.19                 | 359100.00       | 328.00 | 8980.00         | 14900.00        | 66.80  | 994.00          |
| 900    | 900.00 | 200.00 | 19 50     | 25.00 | 20.00 | 271.00          | 154.00          | 201 24                 | 494100.00       | 265.00 | 10090.00        | 15820.00        | 65 20  | 1050.00         |

644700.00

12890.00

16280.00

63.80

1090.00

401.00

30.00

400.00

176.00

314.00

Calculaion of the Critical Buckling Load and Safety Factor according Euler Case 1:

 $\begin{array}{l} \mathsf{E} = 210\ 000\ \mathsf{N/mm^2} \\ \mathsf{I_z} = 8\ 560\ \mathsf{cm^4} \\ \mathsf{I_k} = 2\ ^*\ 5\ 600\ \mathsf{mm} \\ \mathsf{tg} = 19\ \mathsf{mm} \ \mathsf{and} \ \mathsf{ts} = 17\ \mathsf{mm} \end{array}$ 

Critical Buckling Load

Fk = 3.141 \* 3.141 \* 210 000 N/mm<sup>2</sup> \* 8 560 \* 10 000 mm<sup>4</sup> / 4 \* 5600 \* 5600 mm<sup>2</sup>

Fk = 1 413 816 N

Safety Factor for Buckling

S<sub>k</sub> = F<sub>k</sub> / F = 1 413 816 N / 500 000 N = **2.823** 

Safety Factor for Buckling calculate with FEM-System MEANS V11

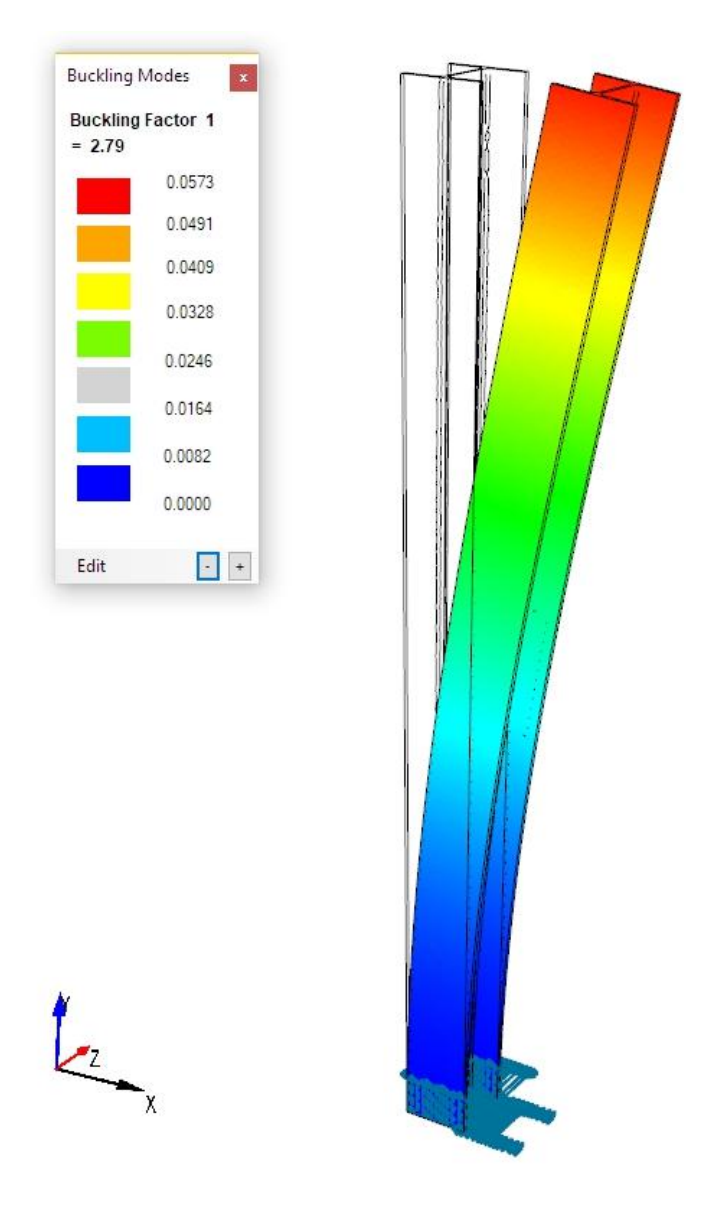

#### Buckling Factor S<sub>k</sub> = 2.79

#### Euler Case 3:

This IPE Profile is additionally clamped in X and Y directions according to Euler Case 3. How big is the Critical Buckling Load and the Safety Factor?

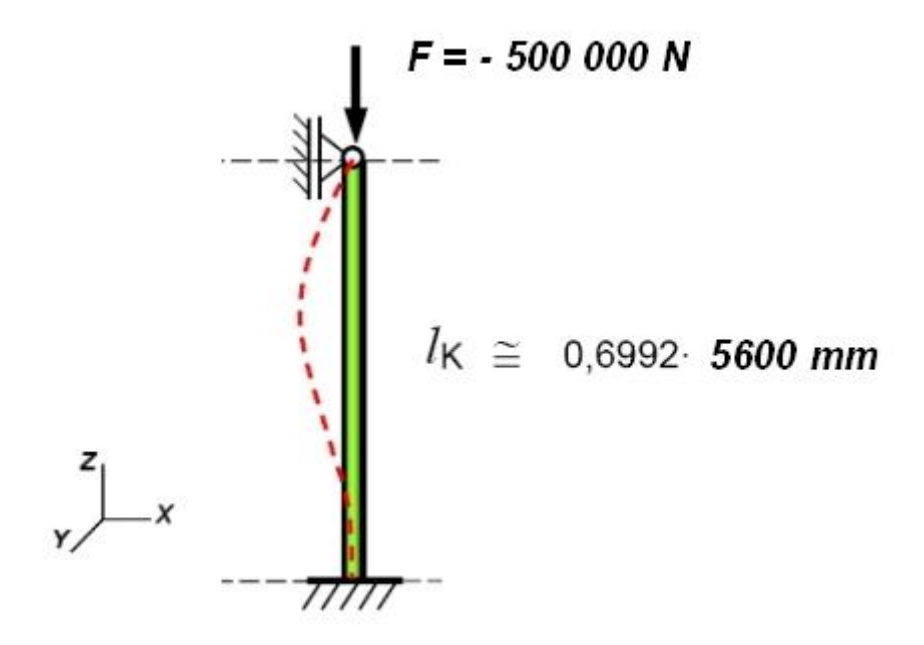

Calculation of the Critical Buckling Load and Safety Factor according Euler Case 3:

 $\begin{array}{l} \mathsf{E} = 210 \ 000 \ \mathsf{N/mm^2} \\ \mathsf{I}_z = 8560 \ \mathsf{cm^4} \\ \mathsf{I}_k = 0.6992 \ ^* \ 5600 \ \mathsf{mm} \end{array}$ 

Critical Buckling Load

 $Fk = 9.869 * 210 \ 000 \ N/mm^2 * 856000000 \ mm^4 \ / \ (0.6992 * 0.6992 * 5600 \ ^2 m^2)$ 

Fk = 11 571 437.5 N

Safety Factor for Buckling

 $S_k = F_k / F = 11571437.5 N / 500000 N = 23.14$ 

Safety Factor for Buckling calculate with FEM-System MEANS V11 and a Tetrahedral Model:

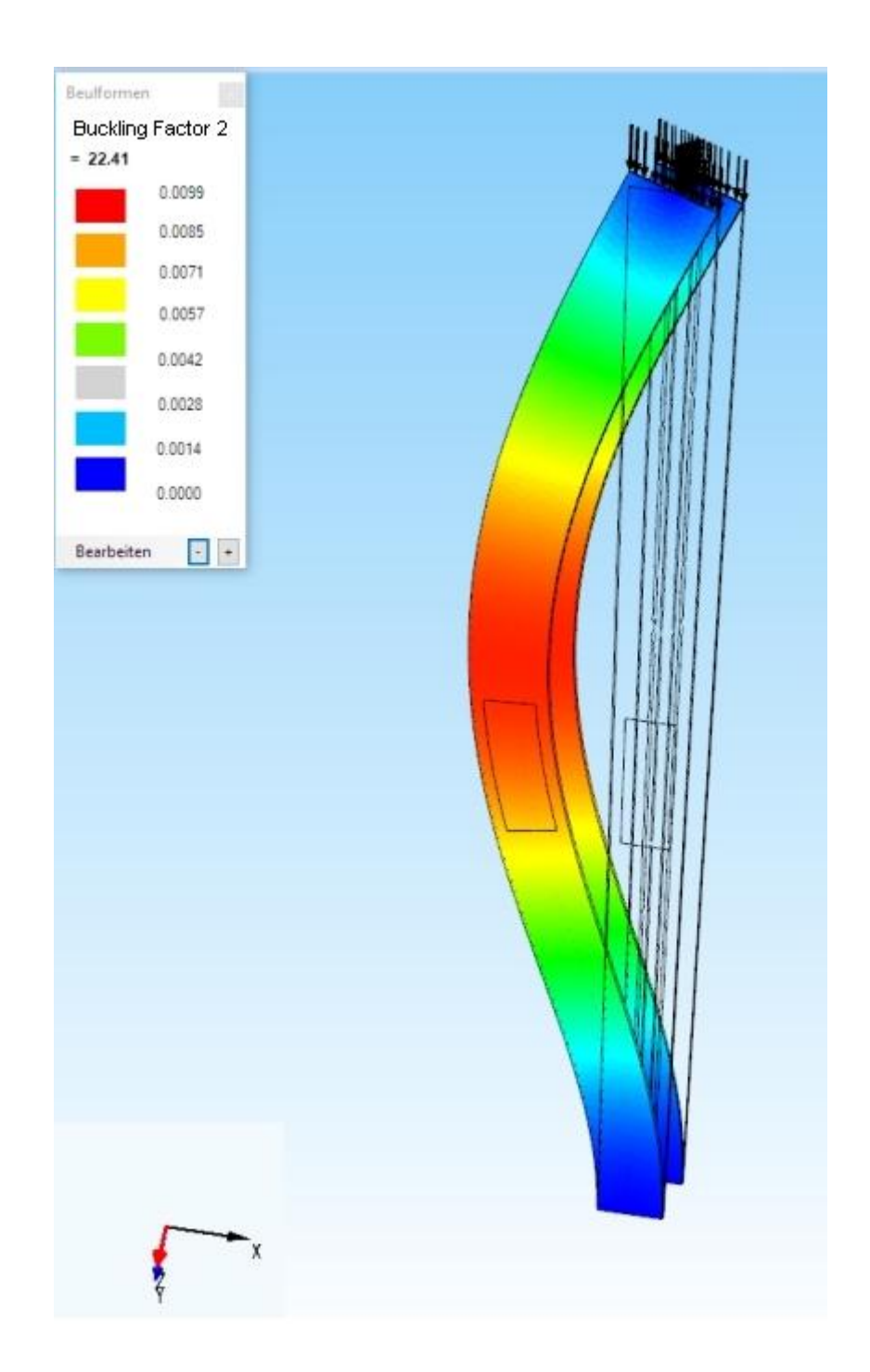

Buckling Factor S<sub>k</sub> = 22.41

## Load Case 1

Now rotate the model with the left and right mouse button (only for DX9) around the Z axis into the following view so that the front Surface 13 can be loaded in the Z direction and the rear Surface 10 can be clamped.

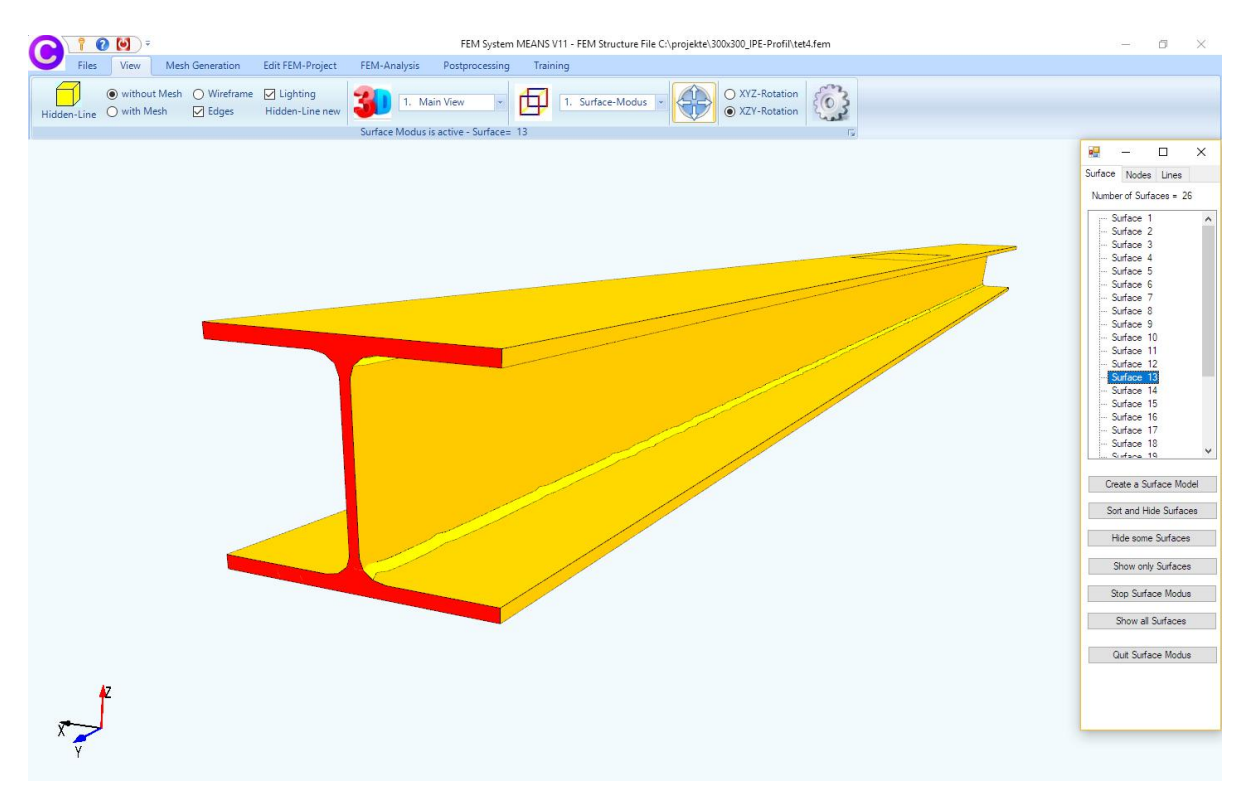

Select the "Edit FEM Project" tab and the drop-down menu "1. Point Load " to enter Load Case 1.

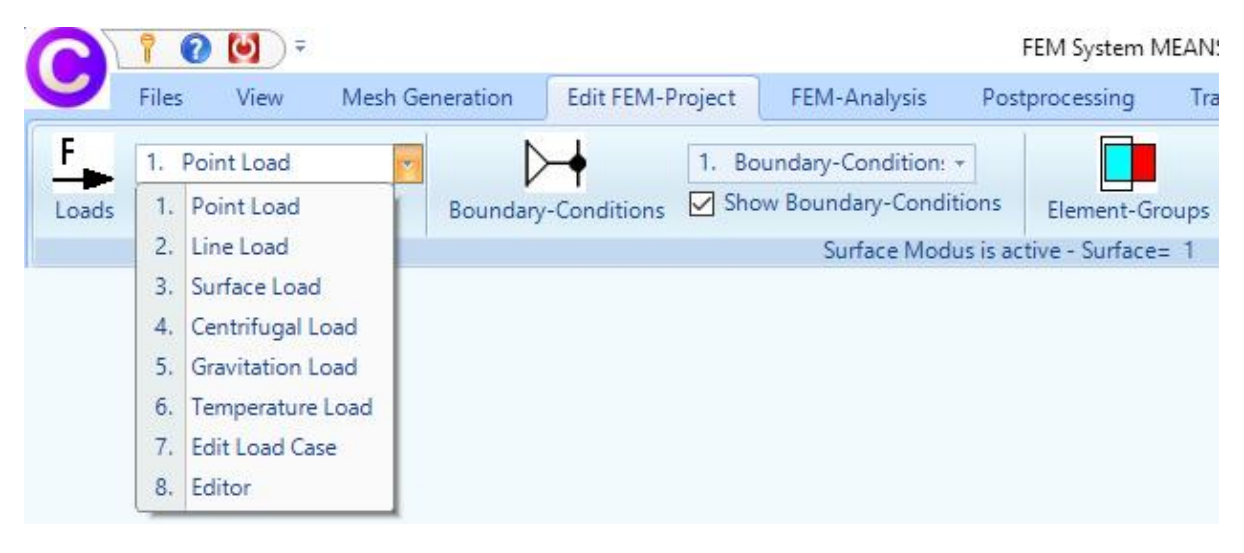

In the next dialog box, enter Load Case 1 with the pro forma value "-1" because the number of nodes in area 13 is not yet known as well as the degree of freedom "in Y direction" with the selection "Surface " and click on the button "Create Point Load".

| Create Point Loads                                                                                                    | >                                                                                                    |
|----------------------------------------------------------------------------------------------------|----------------------------------------------------------------------------------------------------|
| Actual Load Case       1         Number of Loads       0         Value of Load       -1         ungleich entlang Z-Achse V | New (for example: N)                                                                                                    |
| Degrees of O in X Dire<br>freedom:<br>(Colour of Axis: BLACK: X-Axis; BLUE                                                 | ction O in Z Direction<br>ction<br>E: Y-Axis; RED: Z-Axis)                                                                                                    |
| Selection:                                                                                                    |                                                                                                    |
| Select Surfaces                                                                                                    | O Dragging a model region                                                                                                    |
| Select Nodes                                                                                                    | Select all showing nodes                                                                                                    |
| 0 00000 110000                                                                                                    | Crocical anothing nodes                                                                                                    |
| O Define a coordinate range                                                                                                | O Select all showing surfaces                                                                                                    |
| O Define a coordinate range<br>Show the Loads:                                                                             | Select all showing surfaces                                                                                                    |
| O Define a coordinate range Show the Loads: .003 Cancel Editor                                                             | O Select all showing surfaces       Image: Image state showing surfaces       Image state showing surfaces       Image state showing state showing surfaces       Image state showing state showing state sho |

Now create the Load with a Double-click on the Surface 13. This is displayed in the 'Select box and must be created there with "Create" as a Point Load with 86 nodes.

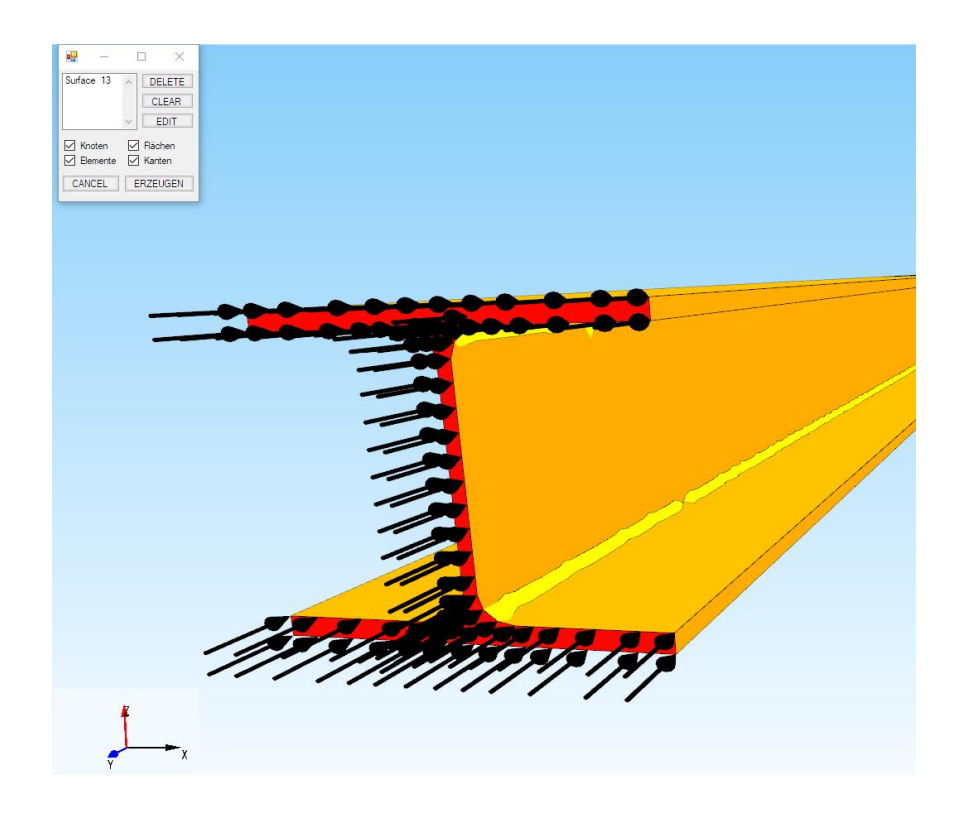

### Enter the load value

A point load with 86 node forces and the load value -1 has now been generated. Now multiply with menu "8. Editor " and "Load Factor" the loads with the value  $500\ 000\ /\ 86 = 5813.95$ .

| 17        | 😧 💟 🗧                                                                  |                                |                                                                        |                                                                  | FEM           | System MEANS  | V11 - FEM Structur | e File C:\Program Files\FEM-Sy |
|-----------|------------------------------------------------------------------------|--------------------------------|------------------------------------------------------------------------|------------------------------------------------------------------|---------------|---------------|--------------------|--------------------------------|
| File      | es View M                                                              | lesh Generation                | Edit FEM-Project                                                       | FEM-Analysis                                                     | Postpro       | cessing Tra   | ining              |                                |
| 8.<br>s 1 | Editor<br>Point Load                                                   | Boundary                       | -Conditions                                                            | oundary-Condition:<br>Iow Boundary-Cond                          | •<br>itions E | lement-Groups | Material-Datas     | 6. Loads                       |
| 2         | Line Load                                                              |                                |                                                                        | Surface Moo                                                      | lus is active | - Surface= 1  |                    |                                |
| 3         | Surface Load                                                           |                                |                                                                        |                                                                  |               |               |                    |                                |
| 5         | Gravitation Load                                                       |                                |                                                                        |                                                                  |               |               |                    |                                |
| 6         | . Temperature Loa                                                      | d                              |                                                                        |                                                                  |               |               |                    |                                |
| 7         | . Edit Load Case                                                       |                                |                                                                        |                                                                  |               |               |                    |                                |
| 8         | . Editor                                                               | -                              |                                                                        |                                                                  |               |               |                    |                                |
| e E       | dit Loads                                                              | _                              |                                                                        | - 🗆                                                              | ×             |               |                    |                                |
| _         | Nr                                                                     | Node                           | EHG                                                                    | Value                                                            |               |               |                    |                                |
| F         | 1                                                                      | 9                              | 2                                                                      | -5813.95                                                         |               |               |                    |                                |
|           | 2                                                                      | 10                             | 2                                                                      | -5813.95                                                         |               | 🖳 Edit Load   | Case               | - 0                            |
|           | 3                                                                      | 13                             | 2                                                                      | -5813.95                                                         |               |               |                    |                                |
|           | 4                                                                      | 15                             | 2                                                                      | -5813.95                                                         |               |               |                    |                                |
|           | 5                                                                      | 17                             | 2                                                                      | -5813.95                                                         |               | Actual        | Load Case: 1       | × < >                          |
|           | 6                                                                      | 19                             | 2                                                                      | -5813.95                                                         |               |               | Factor: 5813       | .95                            |
|           | 7                                                                      | 21                             | 2                                                                      | -5813.95                                                         |               |               |                    |                                |
|           | 8                                                                      | 23                             | 2                                                                      | -5813.95                                                         |               |               | multiply           | 🔘 divide                       |
|           | 9                                                                      | 25                             | 2                                                                      | -5813.95                                                         |               |               | 🔾 add              | 🔘 replace                      |
|           | 10                                                                     | 27                             | 2                                                                      | -5813.95                                                         |               |               |                    |                                |
|           | 11                                                                     | 29                             | 2                                                                      | -5813.95                                                         |               |               | CANCEL             | ОК                             |
|           | 12                                                                     | 31                             | 2                                                                      | -5813.95                                                         | ~             |               |                    | 100 ET                         |
| Load      | d Case: 1<br>her of Loads:<br>New Load C<br>Delete Load (<br>Load Fact | <     86 Lo ase Case or t load | Load Cases:     Load Cases:     Combine     Copy I     Convert Tempere | 1<br>t Load<br>t Load Cases<br>Load Case<br>ature to a Load Case |               |               | 177                | · MART                         |
| -         | rressure->Point                                                        | LUad                           |                                                                        |                                                                  |               |               |                    |                                |
|           |                                                                        | 0                              | ( )                                                                    |                                                                  |               |               |                    |                                |
|           |                                                                        | Or                             | ×                                                                      |                                                                  |               |               |                    |                                |

### **Create Boundary Conditions**

Rotate to the rear view with the left and right mouse button (only for DX9) around the Z axis to clamped Surface 10. To clamp the model, select the "Edit FEM Project" tab and click on "Boundary- Conditions". Select "Clamped fixed" and the Selection "Select Surfaces" and choose the "Create RBs" button and double-click on the Surface 10 and enter in the Selectbox with "Create".

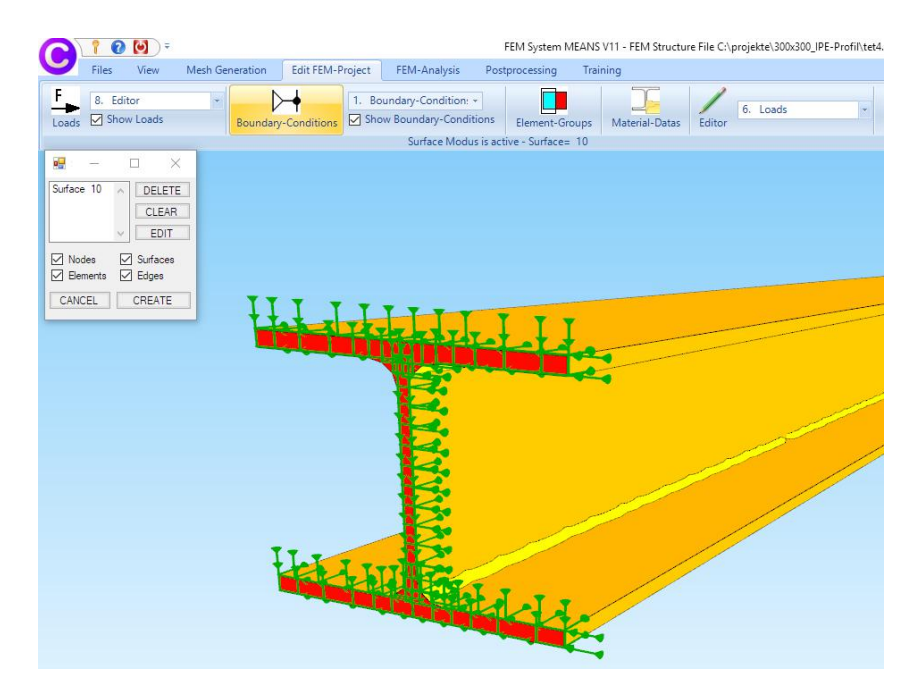

### **Create Material Datas**

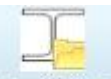

Select the "Edit FEM Project" tab and the icon <sup>Material-Datas</sup> to enter the material data such as Young's modulus and Poisson Ratio where steel is always preset.

|    | Name             | Material Datas                   |         |   |   |
|----|------------------|----------------------------------|---------|---|---|
|    | Youngs modulus   | 210000                           |         |   |   |
|    | Poisson Ratio    | .3                               |         |   |   |
|    | Density          | 7.8E-06                          |         |   |   |
|    | Heat Coefficient | 0                                |         |   |   |
| *  |                  |                                  |         |   |   |
|    |                  |                                  |         |   |   |
|    |                  |                                  |         |   |   |
| El | ement Group: 1   | Bement TET4                      |         | < | > |
| Đ  | ement Group: 1   | Element TET4                     | ı<br>p  | < | > |
| E  | ement Group: 1   | Element TET4<br>O Anisotro<br>se | p<br>Oł | < | > |

### **Buckling-Analysis**

Select "FEM-Analysis" tab and menu "4. Buckling" to calculate the Critical Buckling Load and the the Safety Factor for Buckling with the Quick-Solver for 2 Buckling-Modes.

| ŢŢŢ | 4.       | Buckling Construction<br>Statics<br>Dynamics | pose Results<br>Select FEM |                           |                |   |
|-----|----------|----------------------------------------------|----------------------------|---------------------------|----------------|---|
|     | 3.<br>4. | Temperature<br>Buckling                      |                            |                           |                |   |
|     | 5.       | Geometric Nonlinear                          |                            | 💀 Buckling Analysis       |                | × |
|     | 6.       | Contact-Analysis                             |                            |                           |                |   |
|     | 7.       | Material Nonlinear                           |                            |                           | 101            |   |
|     | 8.       | Formoptimization                             |                            | Number of Buckling Modes: | 2              |   |
|     | 9.       | Fatique (AD-Merkblatt SD2)                   |                            | Tolerance:                | .1             |   |
|     | 10.      | Casting-Analysis-Tool                        |                            |                           |                |   |
|     |          |                                              |                            | Start Buc                 | kling Analysis |   |
|     |          |                                              |                            | Start Po                  | storocessina   |   |

Select the Quick-Solver menu "convert C3D4->C3D10 …" to calculate with the high precision tetrahedral elements TET10.

| 🖳 INP-Interface for FE-                     | Solvers                                                                                                    | 024 |         | × |
|---------------------------------------------|----------------------------------------------------------------------------------------------------|-----|---------|---|
| High Precision                              | <ul> <li>show and solve with C3D4 (4-node linear tetrahedral elements)</li> <li>show C3D4 and solve intern with a refining mesh of 8 x C3D4</li> <li>convert C3D4 -&gt; C3D10 and show and solve with C3D10</li> </ul> | 2   |         | * |
| Path for INP-Solver:<br>Path for INP Files: | C:\Program Files\FEM-System_MEANS_V11\Debug\inpsolver\inpsolver64bit.c<br>C:\projekte\300x300_IPE-Profil\tet4.INP                                                                                                    | ]   | Browser |   |
|                                             | Select Solver In-Core-Solver Out-of-Core-Solver Start FEM-Solver with INP-Interface Settings Help + Infos Cancel                                                                                                    |     |         |   |
|                                             |                                                                                                    |     |         |   |

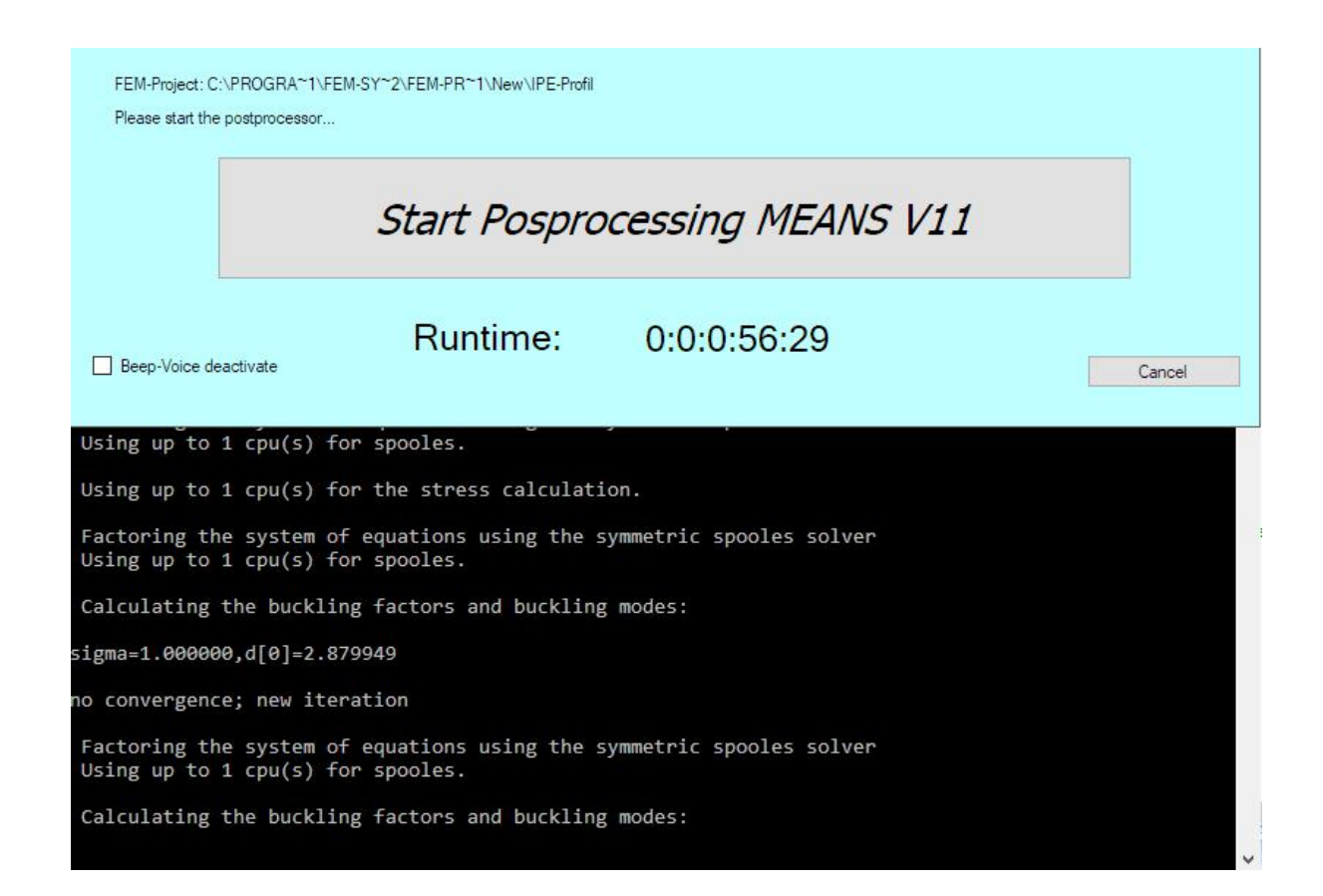

After the FEM Analysis you can start the Postprocessor with menu "Start Postprocessing MEANS V11" for the result evaluation.

## Postprocessing

Select the tab "Postprocessing" and click on the Icon Postprocessor for the result evaluation automatically.

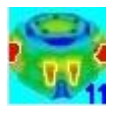

to start the

|                |                                            |                                          | FEM Syst         | em MEANS V11 -                 | FEM Structure File C:\projekte\3              |
|----------------|--------------------------------------------|------------------------------------------|------------------|--------------------------------|-----------------------------------------------|
| Files View     | Mesh Generation Edit                       | FEM-Project FEM-Analysis                 | Postprocessi     | ng Training                    |                                               |
| Show Results   | Displacement-Factor<br>Pick, Search Values | List Result Values<br>Legende: Legende 1 | Intern<br>Extern | List FEM-File<br>List STA-File | Install DirectX11<br>Start FAST-Postprocessor |
| Postprocessing | ra Settings ra                             | Legende/Tabelle 🕞                        | Animations 🕞     | List Files 🕞                   | New Beta-Version DX11 🕞                       |

| Results             |                   |                           |  |  |  |  |  |
|---------------------|-------------------|---------------------------|--|--|--|--|--|
| Buckling Analys     | is                | Load Case 🗾 🗸             |  |  |  |  |  |
| Nodal Stress Co     | ntour             | Reaction Forces           |  |  |  |  |  |
| O Element Stress    | Contour           | O Contour of Forces       |  |  |  |  |  |
| Accuracy            |                   |                           |  |  |  |  |  |
| Edit Accuracy:      |                   | Displacement Factor       |  |  |  |  |  |
|                     |                   | Edit Colours for Legend   |  |  |  |  |  |
| 1 3                 | 4                 | Pick, Search, Save Values |  |  |  |  |  |
| Select Result Compo | nent              |                           |  |  |  |  |  |
| Displacem           | ent in y directio | n v                       |  |  |  |  |  |
|                     | _                 | Ond Backson and           |  |  |  |  |  |

#### Now 3 Load Cases available for buckling result evaluation:

Load Case 1 with linear Static according Euler Case 1 Load Case 2 with Buckling-Factor 1 according Euler Case 1

Load Case 3 with Buckling Factor 2 according Euler Case 1

Displacements in X-, Y- and Z-Direction with Buckling Factor No. 1 = 2.79

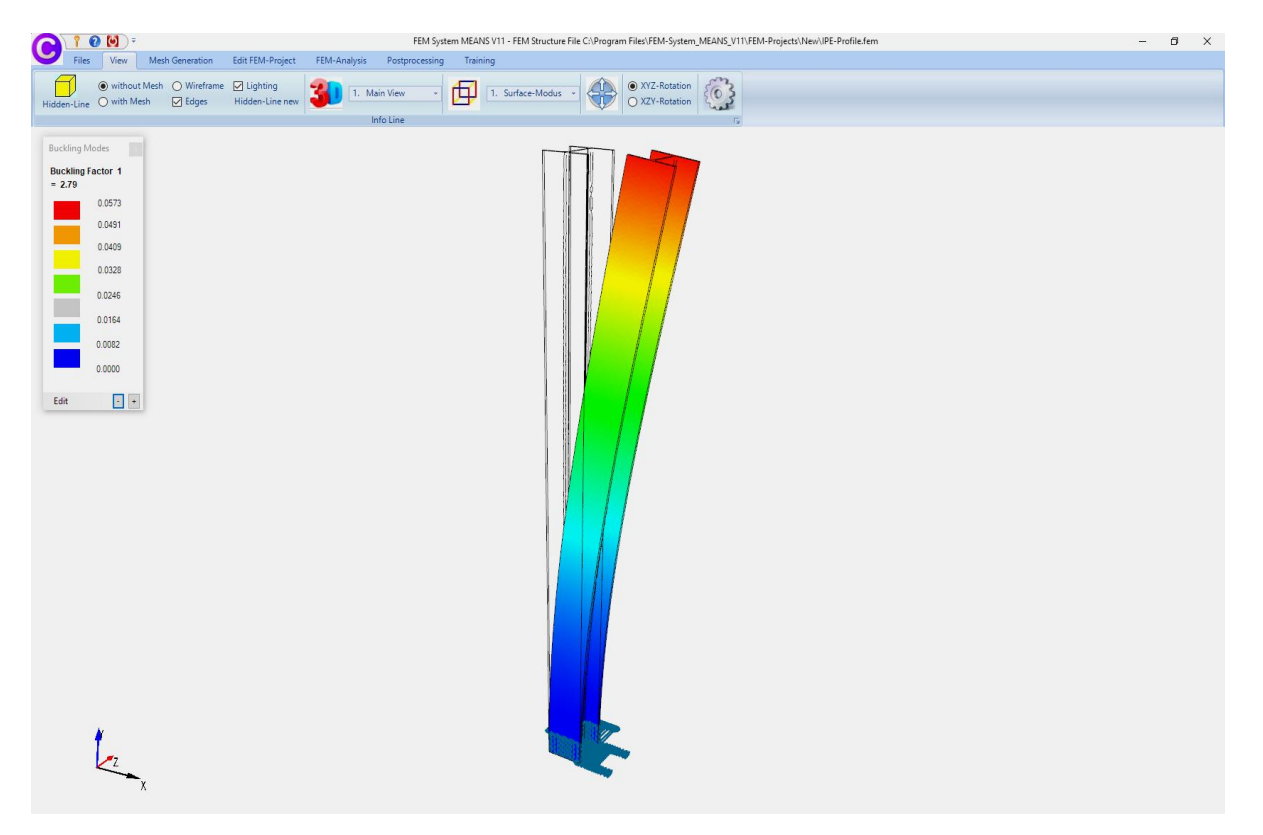

#### v.Mises-Stresses

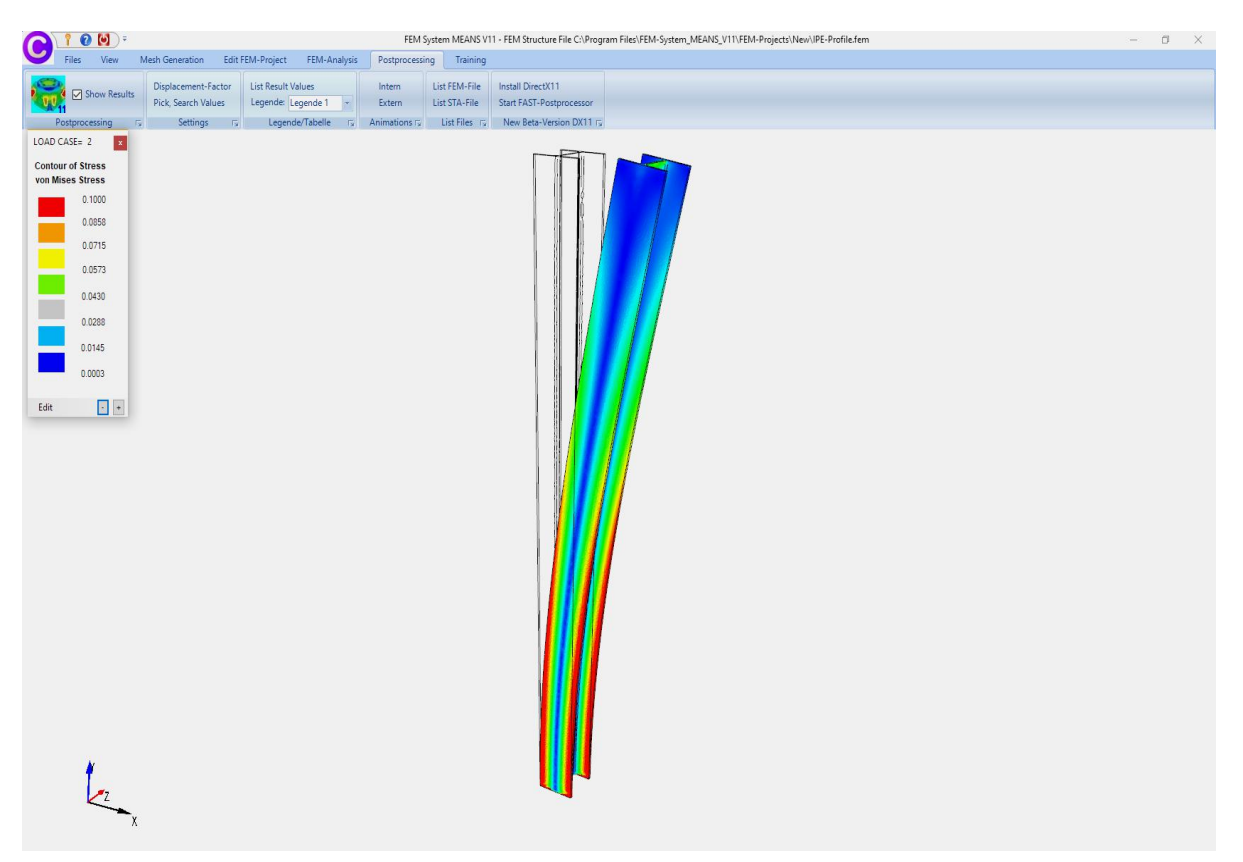